# Módulo Interruptor WiFi 220Vca / 5A.

Cod. 6101 al 6123 Cod. 6107

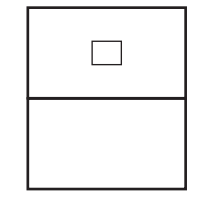

#### A-General.

#### Función:

- Permite el encendido o el apagado de un artefacto eléctrico, en forma local o remota.
- Apropiado para control remoto de todo artefacto eléctrico en instalaciones del hogar, oficina, taller, estudio, etc., reemplazando al interruptor local existente.

#### **Operación:**

- En forma remota lo hace a través de una aplicación previamente instalada en un dispositivo móvil (celular inteligente o tablet), o a través de una "Programación Horaria", cargada desde este mismo dispositivo.También tocando brevemente el frente del propio módulo, se conecta o desconecta el artefacto eléctrico que controla.

#### Instalación:

- Debe instalarse en un bastidor de llave de luz montados en una caja rectangular embutida en la pared compatible con el modelo del módulo adquirido, alimentando a un tomacorriente o a un artefacto eléctrico.
- Utilizar exclusivamente en interiores.
- Antes de efectuar la instalación, debe cortarse la llave general de energía eléctrica de toda la instalación.

#### Forma de conexión:

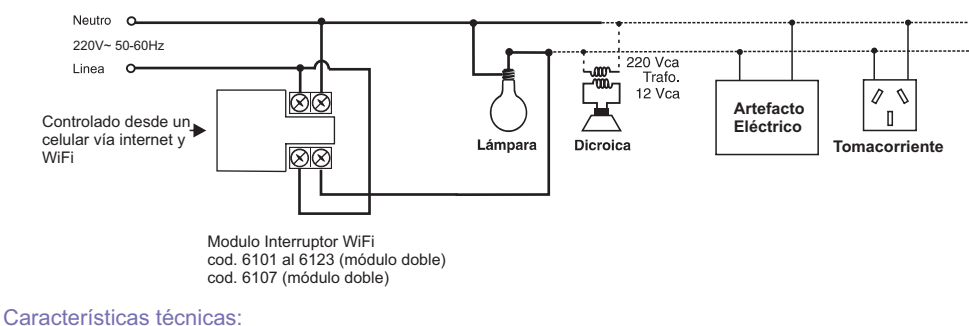

#### Características tecnicas.

- Tensión de alimentación: 220V~ 50-60Hz.
- Salida a relay. 5 amperes.
- Led indicadores: Rojo : Módulo alimentado (sin conexión WiFi).
  - Verde: Módulo conectado a red WiFi local. Azul: Módulo conectado a la nube (operativo desde la Aplicación en el dispositivo móvil)

#### Potencia máxima según tipo de carga:

| Modelo<br>Lámpara | Cod.6101 al 6123<br>Cod.6107 |
|-------------------|------------------------------|
| Halógena          | 1000 W                       |
| Motores           | 1000 VA                      |
| Led               | 300w                         |

- Dispositivo clase II 🗆
- Uso interior 🗗

## B-Instalación del módulo Interruptor WiFi (en adelante "Interruptor")

- 1- Cortar la energía eléctrica en el área que se instalará el interruptor.
- 2- Instalar el interruptor en el bastidor y caja embutida, según el conexionado indicado para la alimentación y para la carga. Instalar el tomacorriente, si corresponde.
- 3- Proveerle energía eléctrica al interruptor. Se encenderá el led en color rojo.
- 4- Si se lo instala para que alimente un tomacorriente, conectar una carga a este tomacorriente.
- 5- Verificar que tocando el frente del interruptor se enciende o apaga la carga. Luego dejarla
- apagada.

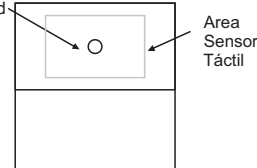

### **C-Inicio aplicación**

6- Verificar que el dispositivo móvil (celular inteligente o tablet, ambos con sistema operativo Android versión 7 o superior (nota (a) (en adelante "celular"), esté conectado a una red WiFi (nota b) y a la conectividad Bluetooth activada (nota c) (Ver en configuración del celular).

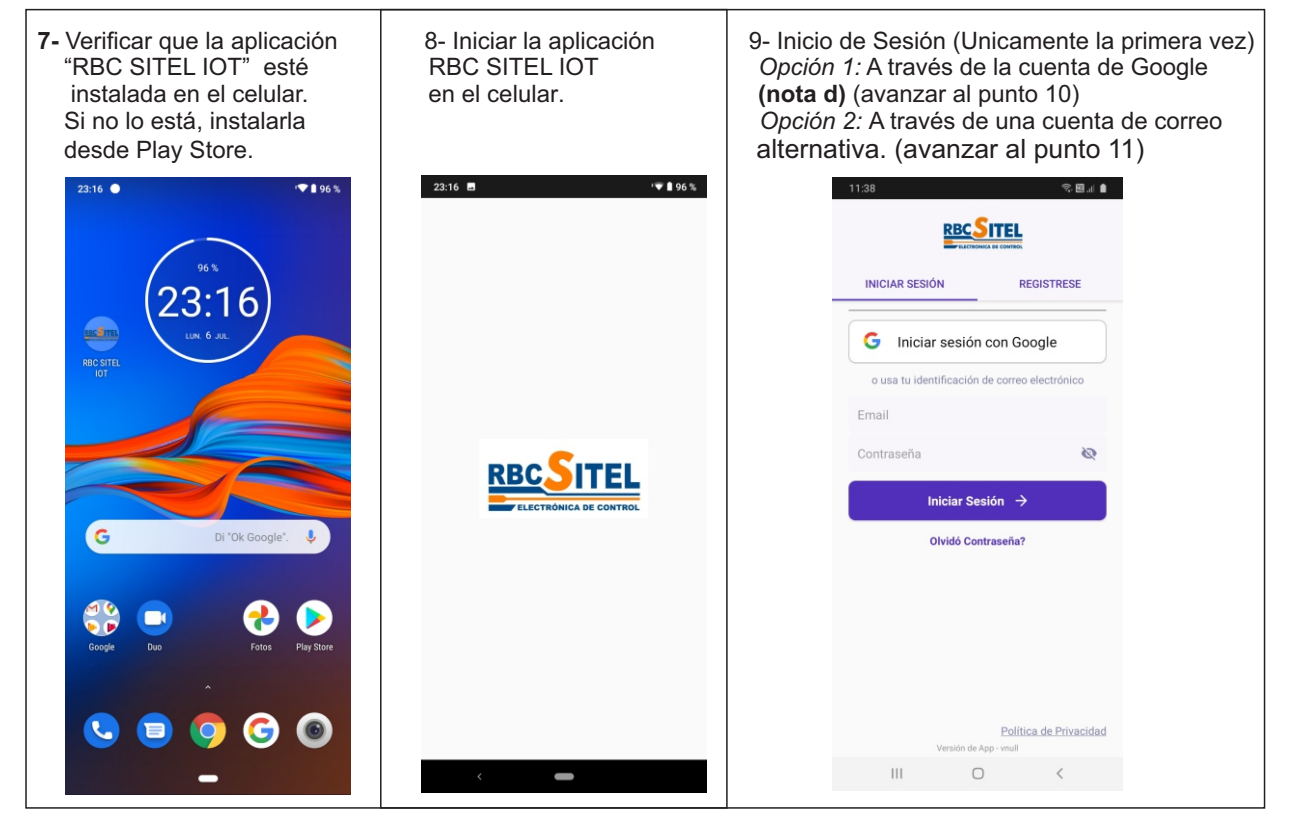

**10-** Opción 1: Seleccionar la pestaña "Iniciar Sesión" y luego seleccionar "Iniciar sesión con Google" En un instante la aplicación avanza automaticamente al punto 12.

**11-** *Opción 2:* Si desea seleccionar otra cuenta de correo para iniciar sesión, primero debe registrar la misma, seleccionando la pestaña "REGISTRESE", y luego siguiendo los pasos que le indica la aplicación.

11.1-Ingresar una dirección de correo.

11.2-Crear una contraseña.

11.3-Aceptar las Politicas de Privacidad y Términos de Uso

11.4-Seleccionar "REGISTRAR", e inmediatamente le será enviado un codigo a su cuenta de correo

ingresada, el cual se le solicitará en la aplicación para completar el registro de cuenta de usuario.

12- Una vez iniciada la sesión con alguna de las cuentas anteriormente indicadas, se inicia la configuración para agregar el interruptor a la aplicación.

#### Notas:

- (a) : Ajustes/Acerca del teléfono/Información de software/Versión de Android
- (b) : Ajustes/Conexiones/WiFi
- (c) : Ajsutes/Conexiones/Bluetooth/Activado
- (d) : Ajustes/Cuentas y respaldo/Administrar cuentas/(tomar nota de una cuenta de @gmail.com
  - o Ajustes/Nube y cuentas/cuentas/(tomar nota de una cuenta de @gmail.com

### D-Agregado de cada interruptor:

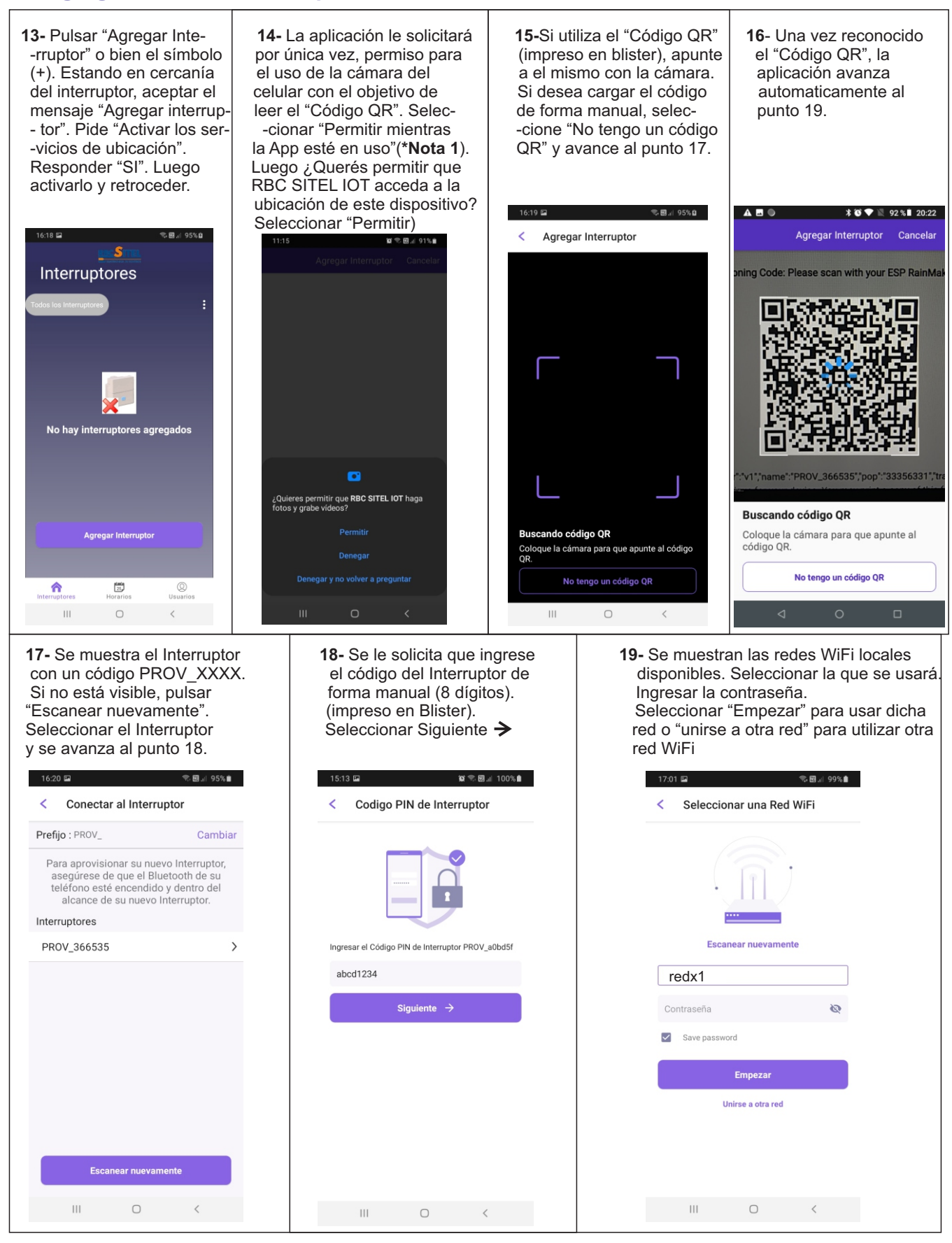

\*Nota 1: Si la aplicación no solicita el pedido de "Pemiso" para que la misma haga uso de la cámara, debe habilitar este permiso en forma manual dentro del sistema operativo Android. Para ello, salir de la aplicación RBC SITEL IOT y luego ir a: Ajustes Aplicaciones RBC SITEL IOT Permisos Cámara y permitir el uso de la cámara. Salir del menu de Ajustes, iniciar nuevamente la aplicación RBC SITEL IOT, donde retomará la configuración del Interruptor desde el punto 13.

RBC-SITEL S.R.L Gral. Paz 1462 - (B1878GBH) Quilmes - Pcia.de Buenos Aires - Argentina \* www.rbcsitel.com \* e-mail: info@rbcsitel.com 3 de 9

### E-WiFi al Interruptor

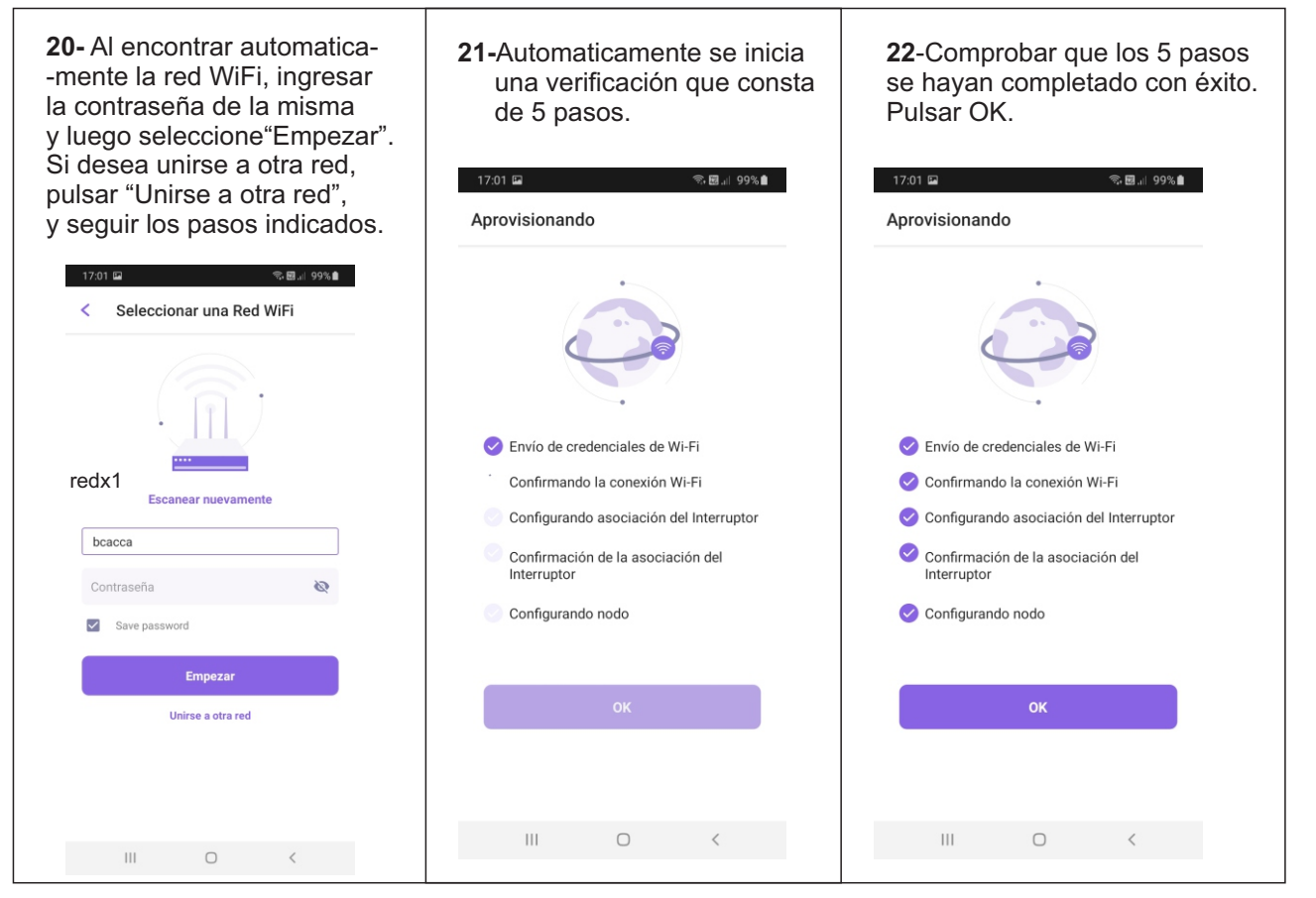

23-El led del interruptor conmuta del color rojo al color verde y luego al color azul.

**24-**Si la configuración resulta exitosa, pulse "ok" y pasa a mostrar en la pantalla principal el símbolo del interruptor (1) y el símbolo de un tomacorriente (2).

25- Presionando sobre símbolo del Interruptor en el celular se consigue conectar y/o desconectar la carga del interruptor que se está controlando. Presionando sobre el símbolo del tomacorriente se visualizarán los nuevos símbolos, el símbolo ③ "Editar",para permitir modificar el nombre del Interruptor, para así identificarlo facilmente, y el símbolo ④ que nuevamente permite conectar y/o desconectar la carga del interruptor.
26- Para cada interruptor que se instale, repetir pasos 13 a 25.

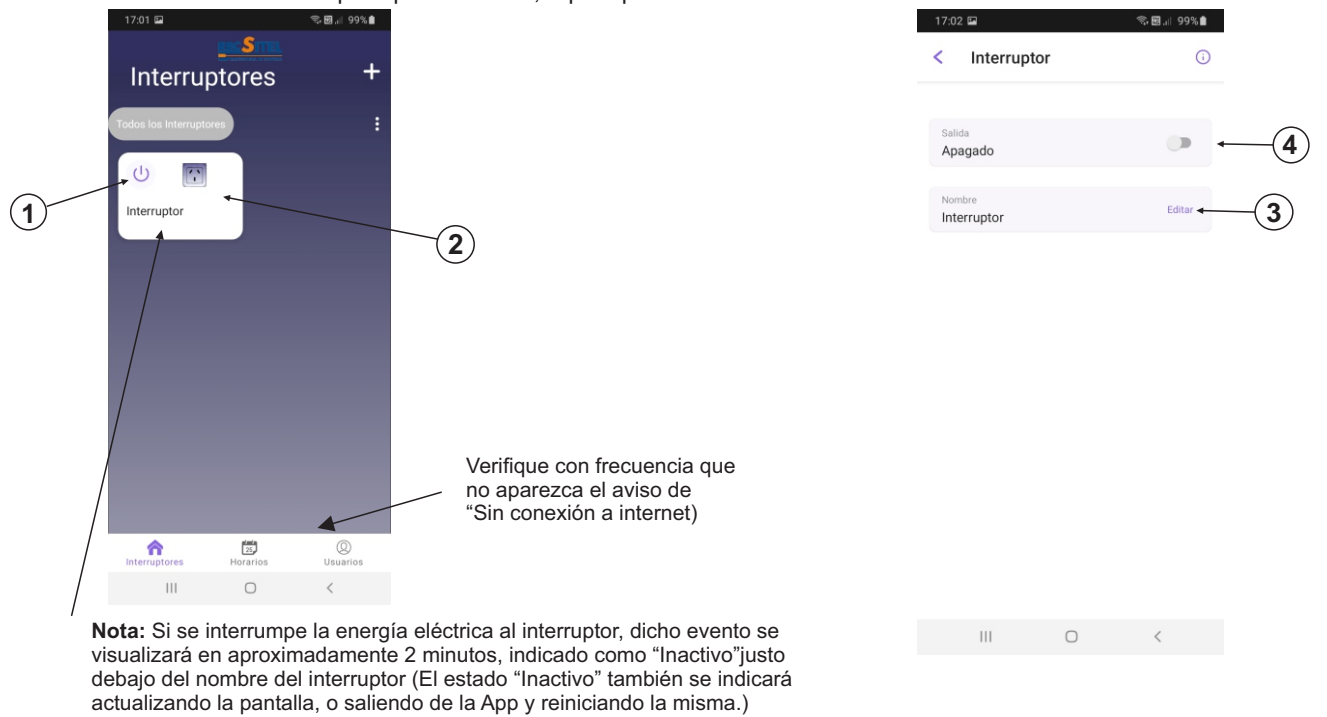

RBC-SITEL S.R.L Gral. Paz 1462 - (B1878GBH) Quilmes - Pcia.de Buenos Aires - Argentina \* www.rbcsitel.com \* e-mail: info@rbcsitel.com 4 de 9

### F-Programación Horaria de conexión y desconexión:

-Permite programar eventos (sín límite de cantidad por interruptor), que operan automáticamente en el tiempo especificado.

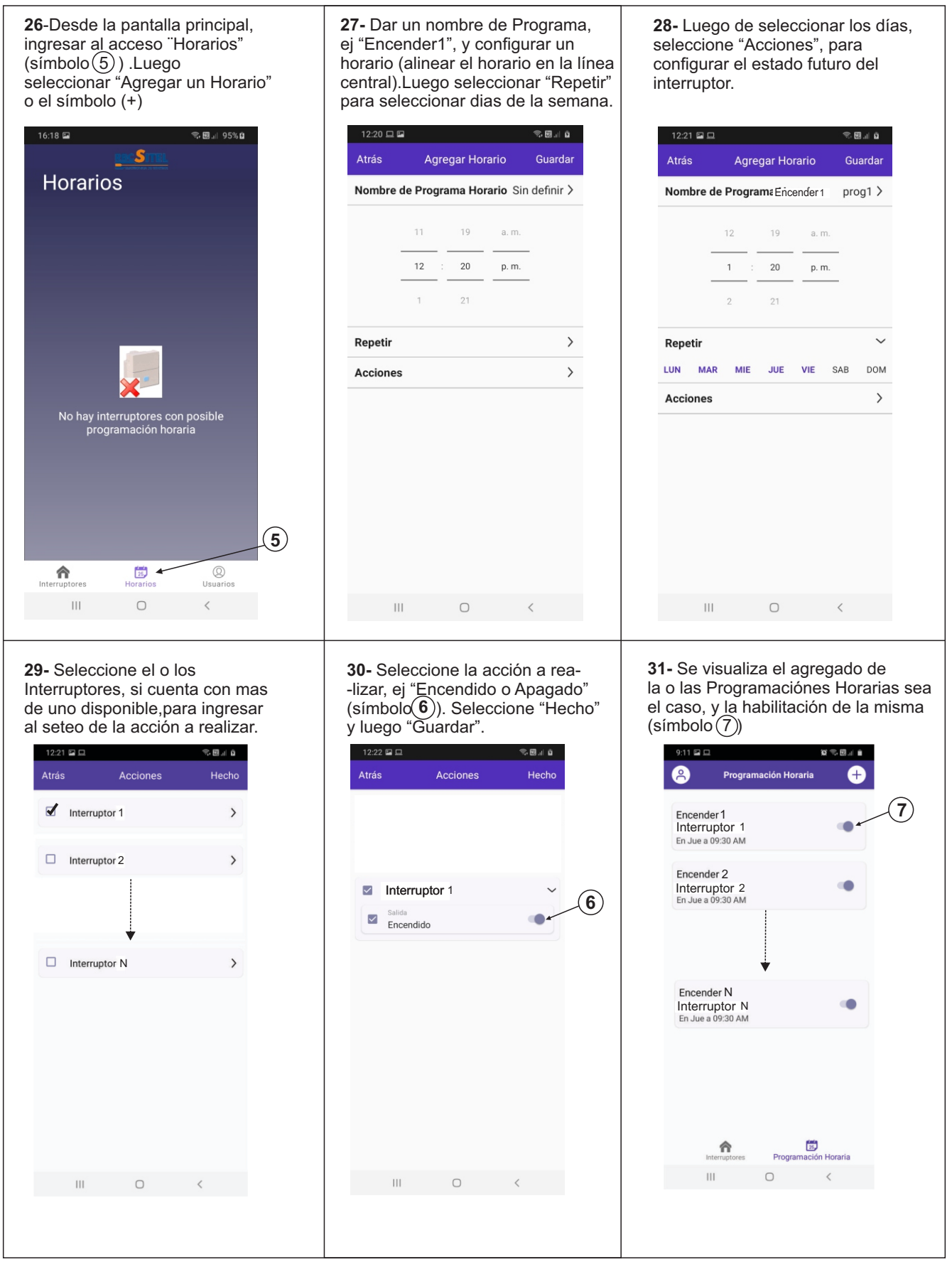

32- Para agregar otra programación, al mismo, o a otro interruptor ya instalado, en la pantalla de horarios, pulsar el símbolo (+) y repetir los pasos 26 a 30.

#### G-Para quitar una programación:

**33-** Visualizando las programaciones horarias:

-Pulsar la programación que se quiere remover. -Pulsar "Remover". -Pulsar "Confirmar"

#### H- Compartir el Interruptor a otros usuarios (clientes).

34- Se pueden compartir el/los interruptores instalados ,para permitir ser controlados desde otros celulares (clientes). La acción de compartir el interruptor se realiza desde la aplicación instalada en el celular (Maestro),con el cual se aprovisionó el Interruptor en el momento de la instalación del mismo. Se puede compartir en forma local o remota, no es necesario estar en las cercanias del interruptor. En el celular cliente se debe instalar la aplicación RBC SITEL IOT descargada desde PlayStore (Item 7), e instalarla (Item 8). Deberá iniciar sesión con una de sus cuentas de usuario (Gmail o cuenta personalizada, ver items 9 a 12).

Desde la aplicación instalada en el celular Maestro pulsar el tomacorriente y seguido pulsar ( i ), ingresar a los "Detalles del Interruptor" que se desea compartir, tocando el símbolo( i ) (8). Luego, acceder a la opción "Agregar Miembro", símbolo (9), seguidamente nos indicará que se ingrese la dirección de correo del Usuario del celular (cliente) con el que se desea compartir el Interruptor. Esa cuenta de correo, es la que utilizó para iniciar sesión en el celular cliente (cuenta de gmail o cuenta personalizada la cual creó para registrarse (según items 10 u 11)). Luego, seleccionar "Agregar", y aparecerá el anuncio de compartir el interruptor "Pendiente de Aceptación" simbolo (10) por parte del usuario cliente, cuya aprobación expira en siete días.

Se puede cancelar esta acción de compartir el Interruptor, seleccionando el símbolo(11)

| 17:02 🖬 🔍 🖘 🐯 🗐 99% ੈ        | 17:04 🖬 🖘 🖘 📾 🗐 98% 🏚              | 17:04 🖬 😤 🖏 💷 98% ੈ                | 17:04 🖬 👘 🗟 💷 98% 💼                |
|------------------------------|------------------------------------|------------------------------------|------------------------------------|
| < Interruptor 3              | < Detalles del Interruptor REMOVER | C Detailes del Interruptor REMOVER | < Detailes del Interruptor REMOVER |
| Salida<br>Apagado            |                                    |                                    |                                    |
| Nombre<br>Interruptor Editar | ID de nodo                         | ID de nodo                         | ID de nodo                         |
|                              | 5kfFxj3BkzpdxkvQcJxgkL             | 5kfFxj3BkzpdxkvQcJxgkL             | 5kfFxj3BkzpdxkvQcJxgkL             |
| <b>o</b>                     | Tipo                               | Email de Usuario                   | Тіро                               |
|                              | Interruptor                        | abcd@gmail.com                     | Interruptor                        |
|                              | Versión de Código                  | Lood @g.namoon                     | Versión de Código                  |
|                              | 3.3                                | CANCELAR AGREGAR                   | 3.3                                |
|                              | Compartido con                     | Compartido con                     | Compartido con                     |
|                              | Agregar Miembro                    | Agregar Miembro                    | Agregar Miembro                    |
|                              |                                    |                                    | Pendiente de aceptación            |
|                              | )                                  |                                    | abcd@gmail.com X                   |
|                              |                                    |                                    | (11)                               |
| III O <                      | III O <                            | III O <                            | III O <                            |

35- Desde el celular cliente, abrir la Aplicación RBC SITEL IOT, ir a "Usuarios" (símbolo (12)) y se puede visualizar la "Solicitud para compartir Interruptor (símbolo (13)). Seleccionar la solicitud y Aceptar la misma, , se anuncia que no hay mas pedidos o solicitudes para compartir, ir atras con cursor (simbolo (14)) y se puede ver automáticamente el Interruptor compartido agregado a la pantalla principal.

| 17:05 <b>* ▼ ■</b> 92%                                      | 17:05                                                         | 17:05 🖬                | ¥ *♥ ■ 92 %                   | 17:05 🖬                 | ≭ '♥ 🗎 92 % |
|-------------------------------------------------------------|---------------------------------------------------------------|------------------------|-------------------------------|-------------------------|-------------|
| Perfil de Usuario                                           | <ul> <li>Solicitud para compartir interruptor</li> </ul>      | < Solicitud para compa | artir interruptor             | Interruptores           | +           |
| abcd@gmail.com                                              | rbcsitelot@gmail.com Quiero compartir<br>Interruptor contigo. | 14                     |                               | Todos los Interruptores | :           |
| Solicitud para compartir Interruptor                        | Declinar Aceptar                                              |                        |                               |                         |             |
| Sitio WEB                                                   |                                                               |                        |                               | inciruptor              |             |
| Política de Privacidad                                      |                                                               |                        |                               |                         |             |
| Términos de Uso                                             |                                                               | 八                      |                               |                         |             |
| Cerrar sesión                                               |                                                               | No hav pedidos de ce   | ompartir                      |                         |             |
| Hecho por RBC SITEL S.R.L.<br>Verzión de Ano // 2.0 en/74h1 |                                                               |                        |                               |                         |             |
|                                                             |                                                               |                        |                               |                         |             |
|                                                             |                                                               |                        |                               |                         |             |
|                                                             |                                                               |                        |                               |                         |             |
| <b>A</b> 🛱 🔍                                                |                                                               |                        |                               | (5)                     | Q           |
| Interruptores Horarios Usuarios                             |                                                               |                        |                               | Interruptores Horarios  | Usuarios    |
| (12)                                                        |                                                               |                        |                               |                         |             |
| 0                                                           |                                                               |                        | 11:25 🖵                       | 質 🖘 🗐 山 100% ੇ          |             |
|                                                             |                                                               |                        | < Detalles del                | Interruptor REMOVER     |             |
|                                                             |                                                               |                        | 6                             |                         |             |
|                                                             |                                                               |                        |                               | ×.                      |             |
| 36- Descompartir un interru                                 | uptor: Se puede proceder de                                   | e 2 maneras:           |                               | •                       |             |
|                                                             |                                                               | íach a la 🕢            | ID de nodo<br>d4LunLC5XAb3BNE | DJSN0zT7                |             |
| utilizado anterior)                                         | maestro: Seleccionando el s<br>rmente también para cancel     | ar la acción de        | Тіро                          |                         |             |
| compartir un inte                                           | erruptor).                                                    |                        | Interruptor                   |                         |             |
| 36.2- Desde el celular o                                    | cliente : Eliminando el interru                               | uptor compartido       | Versión de Código<br>3.3      |                         |             |
| ( prodecer igual q                                          | ue el punto K )                                               |                        | Compartido con                | (11)                    |             |
|                                                             |                                                               |                        | abc@gmail.con                 | n x                     |             |
|                                                             |                                                               |                        | Agregar Miembro               | >                       |             |
|                                                             |                                                               |                        |                               |                         |             |

### I- Crear Grupos de Interruptores. (todos controlados desde el mismo celular)

#### 37- Crear Grupo:

La aplicación permite agrupar Interruptores, asociando los mismos a diferentes Grupos creados al solo efecto de facilitar su identificación, por ejepmlo "Grupo Planta Alta", "Grupo Luces PB", "Grupo Calefacción", etc. Seleccionar en la pantalla principal, el símbolo (15), desplegándose así un menú, desde el cual se permite la crear y gestionar Grupos. Seleccionar "Crear Grupos" y se procede a darle un nombre al Grupo, tocando el símbolo (16). Ingresar un nombre de Grupo, dar OK, quedando asignado el nombre. Selecionar "Siguiente ->", y nos muestra la lista de Interruptores instalados, donde seleccionaremos los que se desean agrupar bajo dicho nombre de Grupo (ejemplo "Planta Alta"). Seleccionar el o los Interruptores deseados, tildando las casillas correspondientes (Símbolo (17)). Para finalizar, seleccionar "Hecho", y al instante aparecerá la pantalla principal con la pestaña del Grupo creado, conteniendo los Interruptores seleccionados (Símbolo (18)).

**38- Editar Grupo:** La pestaña llamada "Todos los interruptores", muestra la totalidad de Interruptores instalados. Seleccionando el símbolo (15) y luego el item "Gestionar Grupos" (símbolo (19), nos permitirtá editar el nombre de Grupo (símbolo (20)), agregar otros Interruptores dentro del grupo creado (símbolo (21)), eliminar interruptores de ese rupo (símbolo (22)) o remover un grupo completo de interruptores (símbolo (23)).

| 17:03 🖬                 | ®∎ 98%∎<br>5<br>res +            |    | 17:03 🖬 | Grupos      | হি.⊠⊿I 98% <b>≜</b> | 17:03 ₪<br>< Crear | Grupos      | °. ∰⊿∣ 98% ੇ  |
|-------------------------|----------------------------------|----|---------|-------------|---------------------|--------------------|-------------|---------------|
| Todos los Interruptores | :                                | 15 | Nombre  |             | <u>y</u>            | <br>Nombre         |             | Planta alta > |
| U M                     | Gestionar Grupos<br>Crear Grupos |    |         |             |                     |                    |             |               |
| Interruptores Ho<br>III | To ()<br>artos Usuarios<br>O <   |    | 111     | Siguiente → | ¢                   |                    | Siguiente → | <             |

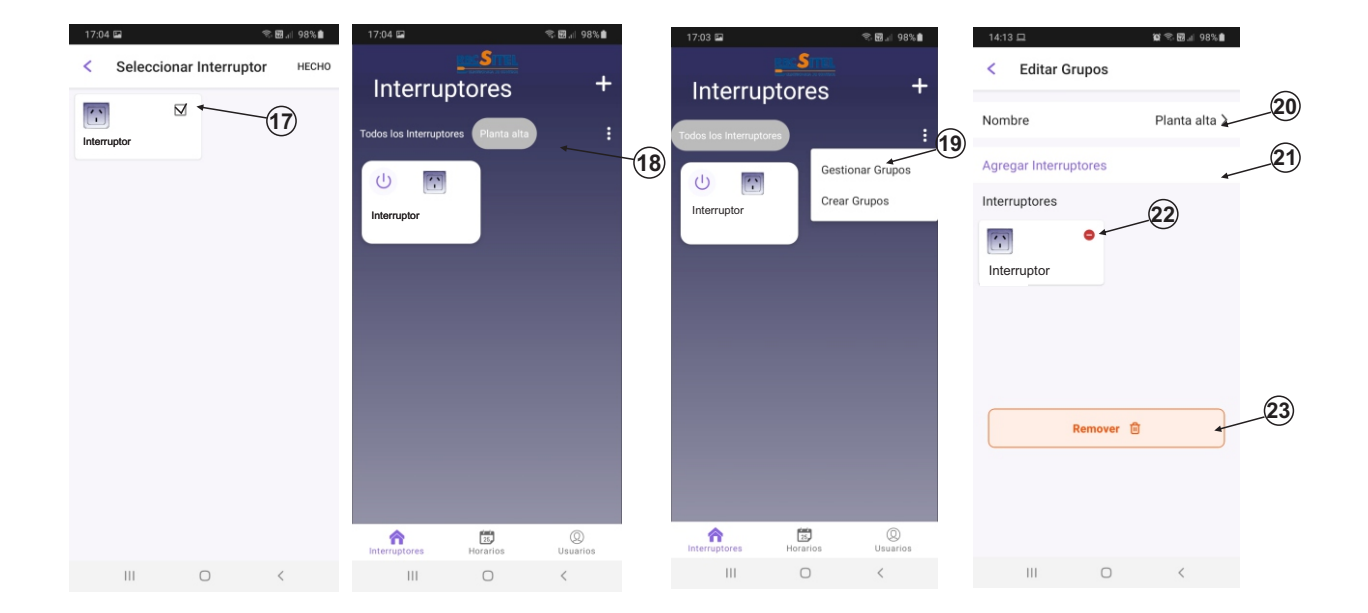

### J- Estado del Interruptor.

**39-**Se podrá consultar por el estado del Interruptor (conectado / desconectado), saliendo de la aplicación y reingresando nuevamente. Con el símbolo de llave 1 en oscuro o relleno (Azul), indica carga conectada y viceversa.

### K- Desinstalación:

Para el caso de tener que desinstalar el control del interruptor desde la aplicación. (caso de trasladar el interruptor a otra área de WiFi)

40- En la pantalla principal, pulsando el área que contiene el tomacorriente del interruptor que se quiere desinstalar, y luego el símbolo (24), nos muestra la pantalla "Detalles del Interruptor". Aquí se puede pulsar "Remover", para eliminar el control del interruptor seleccionado desde la aplicación, y luego al cartel "Está seguro?", responder "Si".

RBC-SITEL S.R.L Gral. Paz 1462 - (B1878GBH) Quilmes - Pcia.de Buenos Aires - Argentina \* www.rbcsitel.com \* e-mail: info@rbcsitel.com 8 de 9

| 17:02 🖻                     | হৃ 🖾 📲 99% ੈ | 17:04 🖬 👒 🐯 📶 98% 💼                |
|-----------------------------|--------------|------------------------------------|
| < Interruptor               | (i)<br>A     | C Detalles del Interruptor REMOVER |
| Salida<br>Apagado<br>Nombre | Editar       |                                    |
| Interruptor                 | Lutur        | ID de nodo                         |
| 24                          |              | 5kfFxj3BkzpdxkvQcJxgkL             |
|                             |              | Тіро                               |
|                             |              | Interruptor                        |
|                             |              | Versión de Código                  |
|                             |              | 3.3                                |
|                             |              | Compartido con                     |
|                             |              | Agregar Miembro                    |
|                             |              |                                    |
| III O                       | <            | III O <                            |

41- Luego debemos resetear el módulo interruptor mediante la operación de mantener pulsado su frente durante un tiempo mayor a doce (12) segundos, hasta visualizar el cambio de la luz del led en el módulo interruptor, del color azul al color rojo.

### L-Reinstalación del Módulo Interruptor. (en nueva área de WiFi)

42-Reiniciar la programación desde el punto 13.